| 安裝 Dev C++ Compiler                                                                                                    |
|----------------------------------------------------------------------------------------------------|
| Dev-C++ 5 beta 9 release (4.9.9.2) Welcome to Dev-C++ install program. Please do not install this version of Dev-C++ over an existing installation. 確定                                                                                                    |
| 2<br>、 3<br>3<br>3<br>3<br>5<br>5<br>5<br>5<br>5<br>5<br>5<br>5<br>5<br>5<br>5<br>5<br>5                                                                                                    |
| 送琫女袋頃日<br><pre>     Pev-C++ 5 beta 9 release (4.9.9.2): Installation Options     Pev-C++ 5 beta 9 release (4.9.9.2): Installation Options     Pev-C++ 5 beta 9 release (4.9.9.2): Installation Options     Pev-C++ 5 beta 9 release (4.9.9.2): Installation Options     Pev-C++ program files (required)     Pev-C++ program files (required)     Pev-C++ program files (required)     Pev-C++ program files (required)     Pev-C++ program files (required)     Pev-C++ program files (required)     Pev-C++ program files (required)     Pev-C++ program files (required)     Pev-C++ program files     Pev-C++ program files     Pev-C++ program files     Pev-C++ program files     Pev-C++ program files     Pev-C++ program files     Pev-C++ program files     Pev-C++ program files     Pev-C++     Pev-C++ program files     Pev-C++     Pev-C++ program files     Pev-C++     Pev-C++     Pev</pre> |
|                                                                                                    |

| 選取安裝路徑(資料匣) |  |
|-------------|--|
|             |  |

| Dev-C++ 5 beta 9 release (4.9.9.2): Instal                         | llation Folder 🛛 🗖                  |
|--------------------------------------------------------------------|-------------------------------------|
| Select the directory to install Dev-C++ to :                       |                                     |
| Select the folder to install Dev-C++ 5 beta 8 releas<br>D:\Dev_C++ | se (4.9.8.0) in:<br>B <u>r</u> owse |
| h.h                                                                |                                     |
|                                                                    |                                     |
|                                                                    |                                     |
| Space required: 45.9MB<br>Space available: 26.0GB                  |                                     |

## 開始安裝

| Dev-C++ 5 t      | oeta 9 release (4.9.9.2); Inst<br>older: D:\Dev_C++ | alling Files   |       |
|------------------|-----------------------------------------------------|----------------|-------|
| Output folder: I | D:\Dev_C++                                          |                |       |
|                  |                                                     |                |       |
| Cancel           | Nullsoft Install System v2:0b1                      | < <u>B</u> ack | ⊆lose |

設定使用者

| ID E×                                                        | tract: vRoach.exe                                                                                            |         |
|--------------------------------------------------------------|----------------------------------------------------------------------------------------------------|---------|
| Extract:<br>Extract:<br>Extract:                             | ws2tcpip.h<br>wsahelp.h<br>wsipx.h                                                                           | ^       |
| Extract<br>Extract<br>Extract<br>Extract<br>Output<br>Output | 译 Dev-C++ 5 beta 9 release (4.9.9.2):<br>Do you want to install Dev-C++ for all users on this comp<br>一是① 否① | outer ? |
| Extract<br>Extract:                                          | vRoach.exe                                                                                                   | ~       |

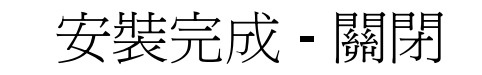

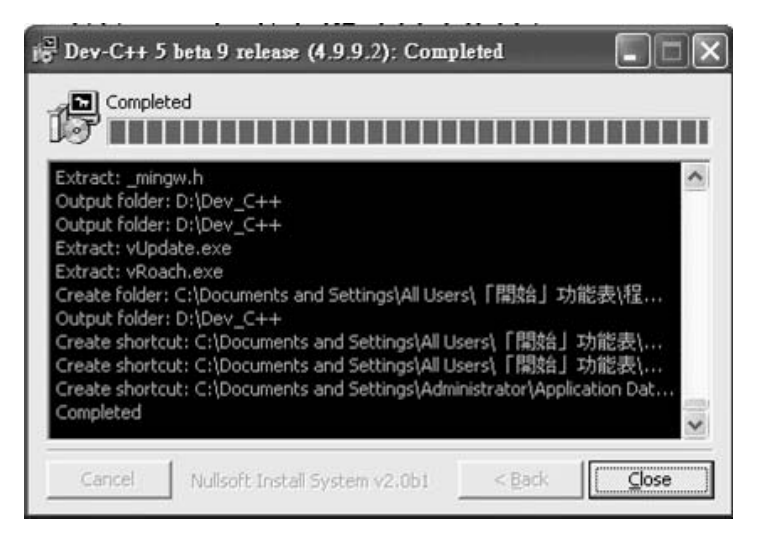

7

5

安裝目錄一覽表

| 名稱 ▲                    | 大小       | 類型                   | 修改日期               |
|-------------------------|----------|----------------------|--------------------|
| Din                     |          | 檔案資料夾                | 2007/2/13 上午 09:16 |
| 📄 Examples              |          | 檔案資料夾                | 2007/2/13 上午 09:16 |
| 🛅 Help                  |          | 檔案資料夾                | 2007/2/13 上午 09:16 |
| icons 🔁                 |          | 檔案資料夾                | 2007/2/13 上午 09:16 |
| 📄 include               |          | 檔案資料夾                | 2007/2/13 上午 09:16 |
| 🗀 Lang                  |          | 檔案資料夾                | 2007/2/13 上午 09:16 |
| 🗀 lib                   |          | 檔案資料夾                | 2007/2/13 上午 09:16 |
| mingw32                 |          | 檔案資料夾                | 2007/2/13 上午 09:16 |
| 🛅 Templates             |          | 檔案資料夾                | 2007/2/13 上午 09:16 |
| 🗐 copying.txt           | 19 KB    | 文字文件                 | 2002/2/9 下午 01:32  |
| devcpp.exe              | 2,764 KB | 應用程式                 | 2003/3/24 上午 10:35 |
| 🖬 Makefile.win          | 1 KB     | WIN 檔案               | 2007/5/28 上午 11:44 |
| 🗐 NEWS.txt              | 9 KB     | 文字文件                 | 2003/3/24 上午 10:55 |
| 🞱 Packman.exe           | 825 KB   | 應用程式                 | 2002/9/11 上午 08:27 |
| 💼 test1.dev             | 1 KB     | Dev-C++ Project File | 2007/5/7 上午 11:23  |
| 📷 test1 .layout         | 1 KB     | LAYOUT 檔案            | 2007/5/7 上午 11:23  |
| Test2.dev               | 1 KB     | Dev-C++ Project File | 2007/5/7 上午 11:27  |
| Test2.exe               | 440 KB   | 應用程式                 | 2007/5/28 上午 11:44 |
| 🖬 Test2.layout          | 1 KB     | LAYOUT 檔案            | 2007/5/28 上午 11:48 |
| Test.cpp                | 1 KB     | C++ Source File      | 2007/5/28 上午 11:44 |
| 🖬 Test.o                | 3 KB     | 0 檔案                 | 2007/5/28 上午 11:44 |
| 🗑 uninstall.exe         | 35 KB    | 應用程式                 | 2007/2/13 上午 09:16 |
| 🐝 vRoach.exe            | 45 KB    | 應用程式                 | 2002/12/4 上午 02:23 |
| 📋 vUpdate Debug Log.txt | 1 KB     | 文字文件                 | 2007/3/5 上午 08:51  |
| 🔱 vUpdate.exe           | 73 KB    | 應用程式                 | 2003/1/6 下午 03:28  |

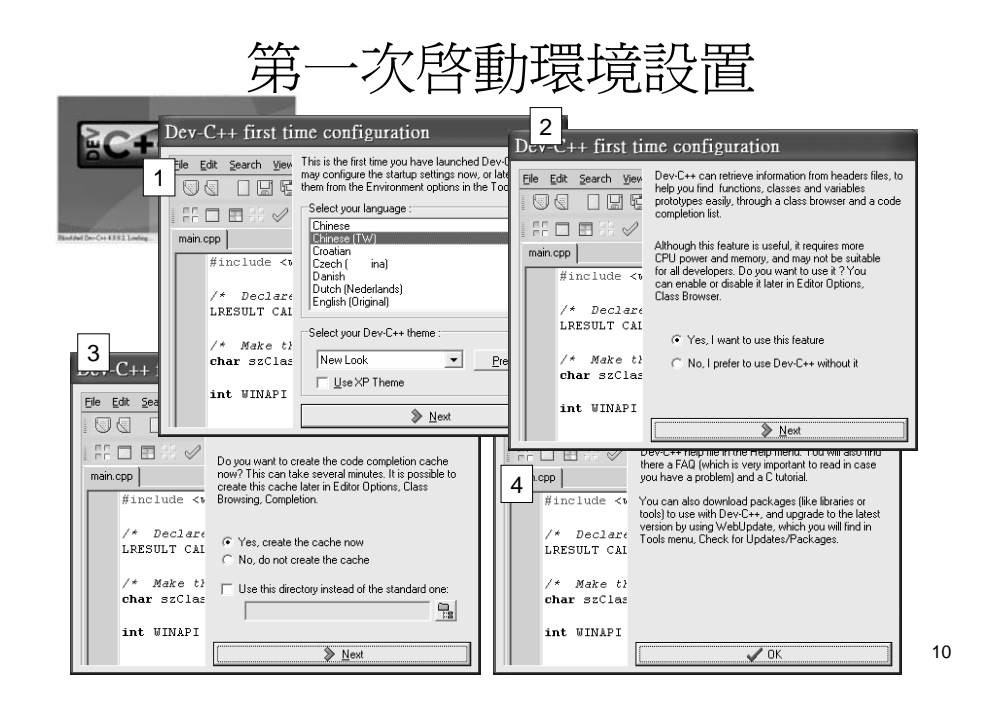

#### 啓動 Dev C++

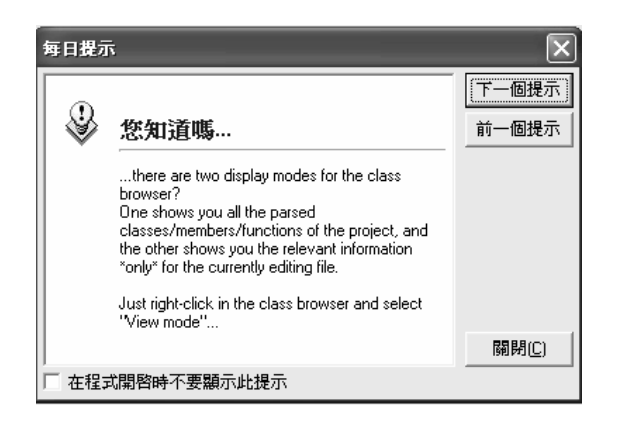

#### 啓動 Dev C++

| TDev-C          | 2++ 4.9.                                 | 9.2   |               |               |           |         |       |     |       |       |
|-----------------|------------------------------------------|-------|---------------|---------------|-----------|---------|-------|-----|-------|-------|
| 檔案(F)           | 編輯(E)                                    | 搜尋(S) | 檢視(V)         | 專案(P)         | 執行(Z)     | 除錯(D)   | 工具(T) | CVS | 視窗(W) | 求助(H) |
|                 |                                          | 4 .   | ** ** 🛛 🖿     |               | · 🖩 🛛 🖷 🕯 | IB      |       |     |       |       |
|                 |                                          | ? @   | 🗌 開新檔案        | <b>刨</b> 插入文: | 字 🕢 書簽設   | 定 🔲 移至書 | 野籤    |     |       |       |
|                 |                                          |       | -             |               |           | •       |       |     |       |       |
| 専案類別            | 除錯/監                                     | 看     |               |               |           |         |       |     |       |       |
|                 |                                          | _     |               |               |           |         |       |     |       |       |
|                 |                                          |       |               |               |           |         |       |     |       |       |
|                 |                                          |       |               |               |           |         |       |     |       |       |
|                 |                                          |       |               |               |           |         |       |     |       |       |
|                 |                                          |       |               |               |           |         |       |     |       |       |
| <b>22 編譯器</b> 語 | 11.11 11 11 11 11 11 11 11 11 11 11 11 1 | 源檔 山級 | 譯器記錄│☆        | ∕除錯/監看        | 🖸 搜尋結     | 果       |       |     |       |       |
| 11:1            | 插                                        | 入模式   | Done parsing. |               |           |         |       |     |       | 11.   |

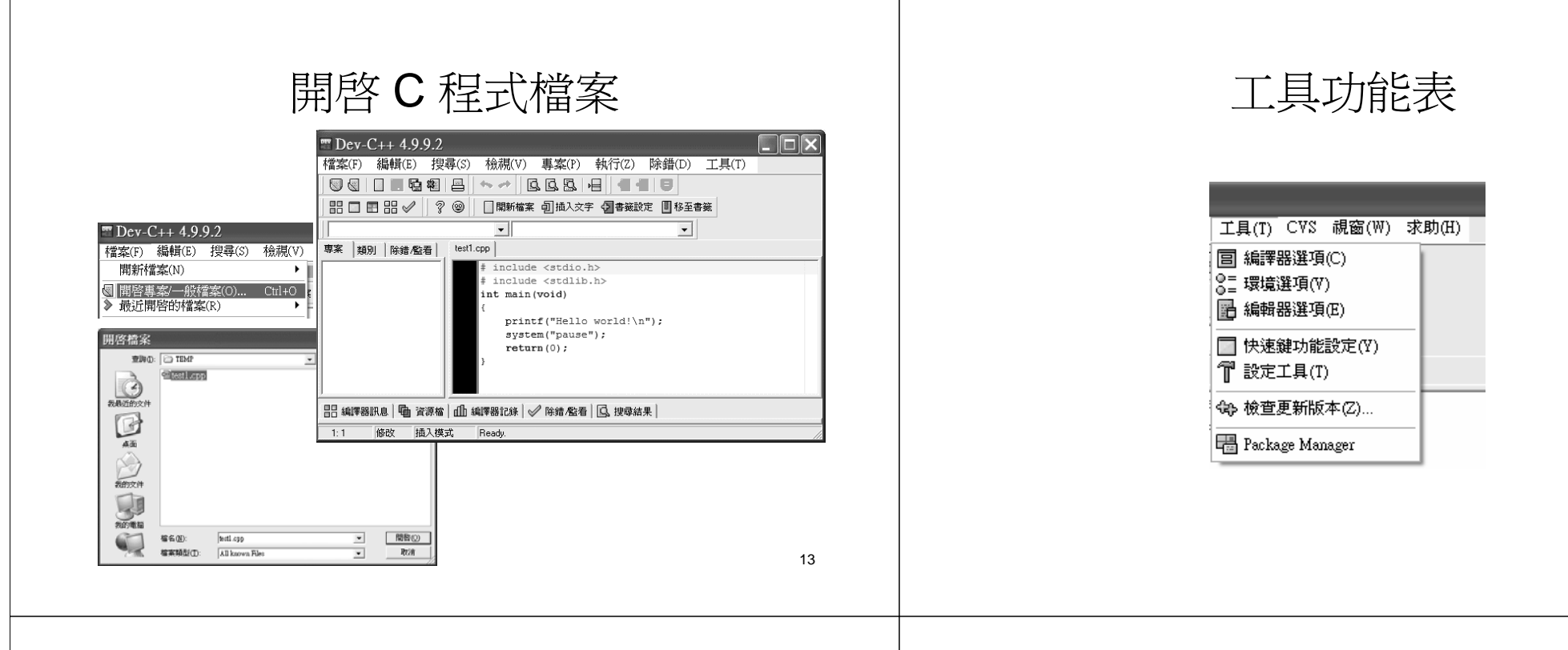

| 編譯器選項                                                       |
|-------------------------------------------------------------|
| 編譯器 程式碼產生/最佳化   目錄   外部程式                                   |
| 編譯器設定組態:                                                    |
| Default compiler                                            |
| □ 當呼叫編譯器時加入下列的命令:                                           |
|                                                             |
|                                                             |
| 厂 在連結器命令列中加入以下的命令                                           |
|                                                             |
|                                                             |
| 編譯延遅 0  全 如果 make 在處理 makefile 的檔案時間時過到問 題,利用這裡稍微延遲。(單位:ms) |
| Makefile產生:<br>✓ 使用快速但不完美的關聯(dependency)產生程序                |
| → 預設値D)                                                     |

環境選項功能-語言設定

| 橫選項                                                                                                    | Þ                                                                          |
|----------------------------------------------------------------------------------------------------|----------------------------------------------------------------------------|
| <ul> <li>一般 介面 檔案與目錄   <err:< li=""> <li>儲存最近開啓檔案的最大數量</li> <li>10 €</li> </err:<></li></ul>                                     | 2810> 檔案關聯 CVS 支援 <br>Language:<br>[Chinese (TW)                           |
| 訊息視窗中的頁籤位置:<br>Top                                                                                                    | 圖示主題:<br>New Look                                                          |
| <ul> <li>         「啓動時不要顯示標題視窗         「使用 XP 式風格介面         </li> <li>         開啓/儲存的對話框様式         <ul> <li></li></ul></li></ul> | <err: 606=""><br/>✓ <err: 607=""><br/>✓ <err: 608=""></err:></err:></err:> |
| ○ Windows 3.1                                                                                                    | ▲ 確定(2) ▲ 取消(C)                                                            |

預設存檔路徑

| 環境選項                                                    | ×               |
|---------------------------------------------------------|-----------------|
| 一般   介面   檔案與目錄   <err: 2810="">   檔案關聯   CVS 支掛</err:> | £               |
| 使用者預設的目錄                                                |                 |
| D:\Dev_C++\Dev-Cpp\                                     |                 |
| 樣板所在目錄                                                  |                 |
| Templates\                                              |                 |
| 圖示庫路徑                                                   |                 |
| Icons\                                                  |                 |
| 語系檔路徑                                                   |                 |
| Lang\                                                   | <u></u>         |
| 啓動視窗 <b>畫面影像設</b> 定                                     |                 |
|                                                         | <u> </u>        |
|                                                         |                 |
| ? 説明(山)                                                 | 【取消( <u>〔</u> ) |

17

## 選用字型及顯示行號

| 編輯器功能設定                               | 式碼   頼別激覽現窗                                                         |
|---------------------------------------|---------------------------------------------------------------------|
| 編輯器字型:<br>字型<br>Courier New           | 大小<br>▼ 10 ▼                                                        |
| 9                                     | P型測試 Test 012345                                                    |
| 輔助資訊區<br>▼ 顯示<br>「 自動調整大小<br>「 使用自訂字型 | <ul> <li>▶ 關示行號</li> <li>▶ 行號由 0開始計算</li> <li>▶ 在行號前面播 0</li> </ul> |
| 字型<br>Terminal                        | 大小<br><b>寛度</b><br>▼ 3 ▼ 32 ◆                                       |
|                                       | 字型測試 Test 012345                                                    |
|                                       |                                                                     |
|                                       | ✓ 確定(2) × 取消(C) ? 説明(H)                                             |

# 編輯器選項功能

| -般 顯示   語法   程式碼   類別語                              | 削覽視窗                                                                                                    |
|-----------------------------------------------------|----------------------------------------------------------------------------------------------------|
| ····································                | <ul> <li>幣用強化型(Home)鍵功能</li> <li>九許游標超過檔尾</li> <li>九許游標超過檔尾</li> <li>二許游標超過信尾</li> <li>當雙擊滑鼠時標記整列</li> <li>從 從游標處起開始尋找</li> <li>② 必要時才顯示捲軸</li> <li>每次捲半頁</li> <li>至 在港軸中提示所顯示列的範圍</li> <li>&gt;&gt;&gt;&gt;&gt;&gt;&gt;&gt;&gt;&gt;&gt;&gt;&gt;&gt;&gt;&gt;&gt;&gt;&gt;&gt;&gt;&gt;&gt;&gt;&gt;&gt;&gt;&gt;&gt;&gt;&gt;&gt;</li></ul>                                                                                                    |
| 游標形状<br>插入狀態以 重直線顯示<br>一 腐寫狀態以 重直線顯示<br>「 將相對應的括號反白 | 文字範圍右邊界提示       ▼ 顯示       ▼ IB示       1000       1000       1000       1000       1000       1000       1000       1000       1000       1000       1000       1000       1000       1000       1000       1000       1000       1000       1000       1000       1000       1000       1000       1000       1000       1000       1000       1000       1000       1000       1000       1000       1000       1000       1000       1000       1000       1000       1000       1000       1000       1000       1000       1000       1000       1000       1000       1000       1000       1000       1000       1000       1000       1000       1000       1000       1000       1000       1000 |
| ✓ 使用語法強調功能<br>c;cpp;h;hpp;cc;cxx;cp;hp;th;          | I Highlight current line I ▼<br>Tab長度: 4 ◆                                                                                                    |

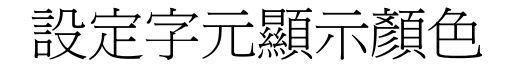

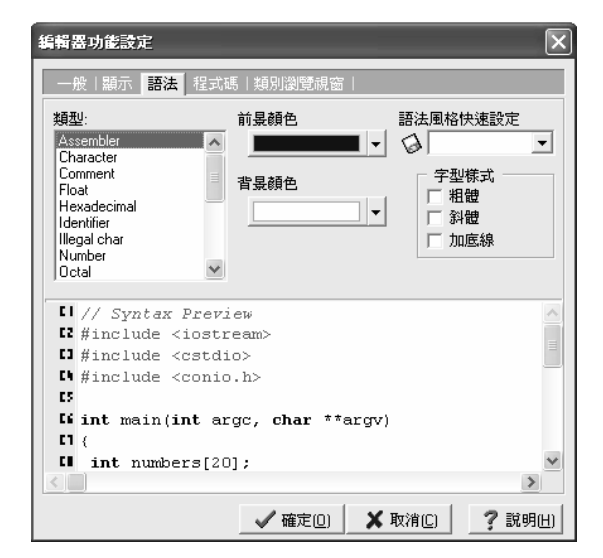

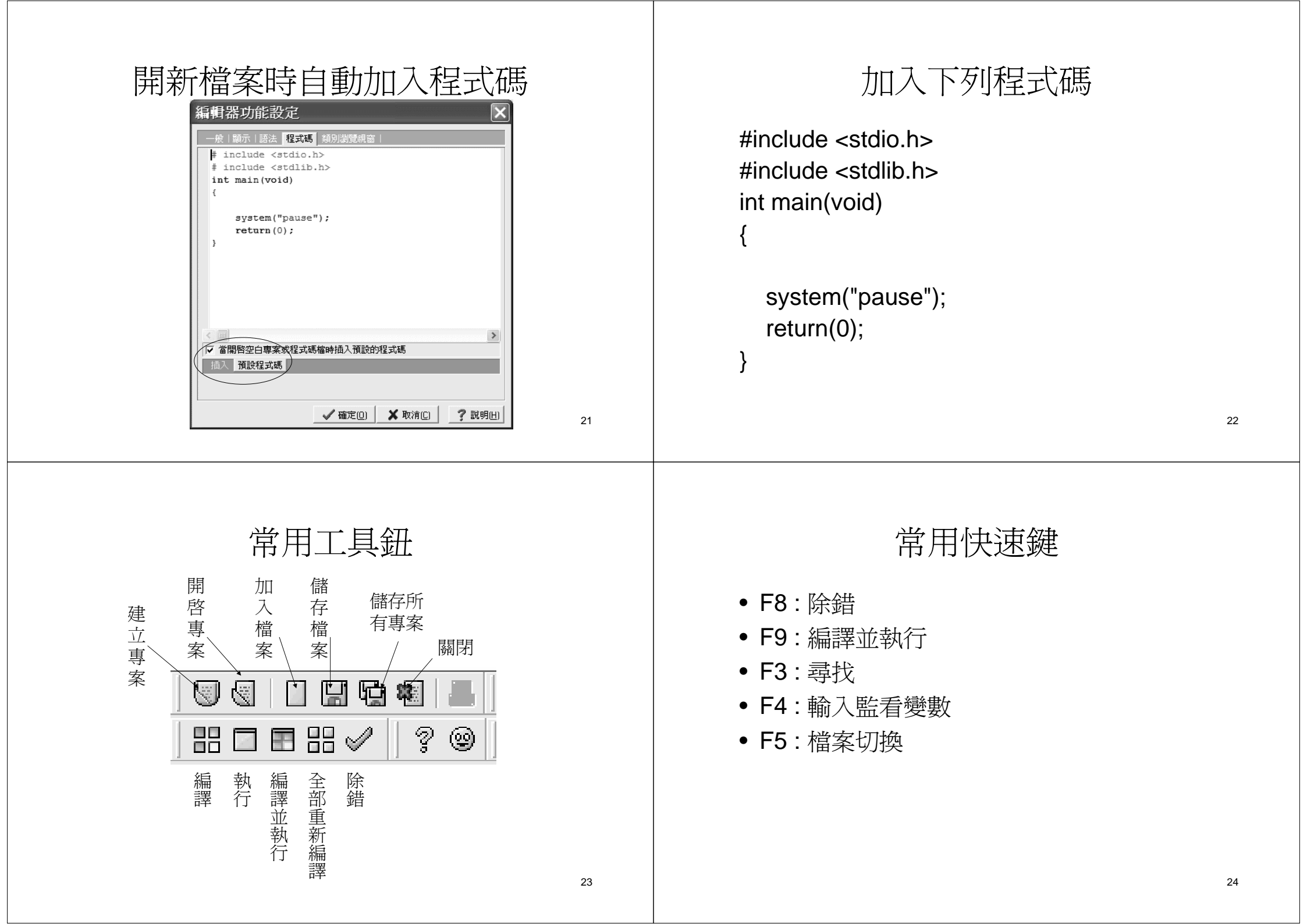

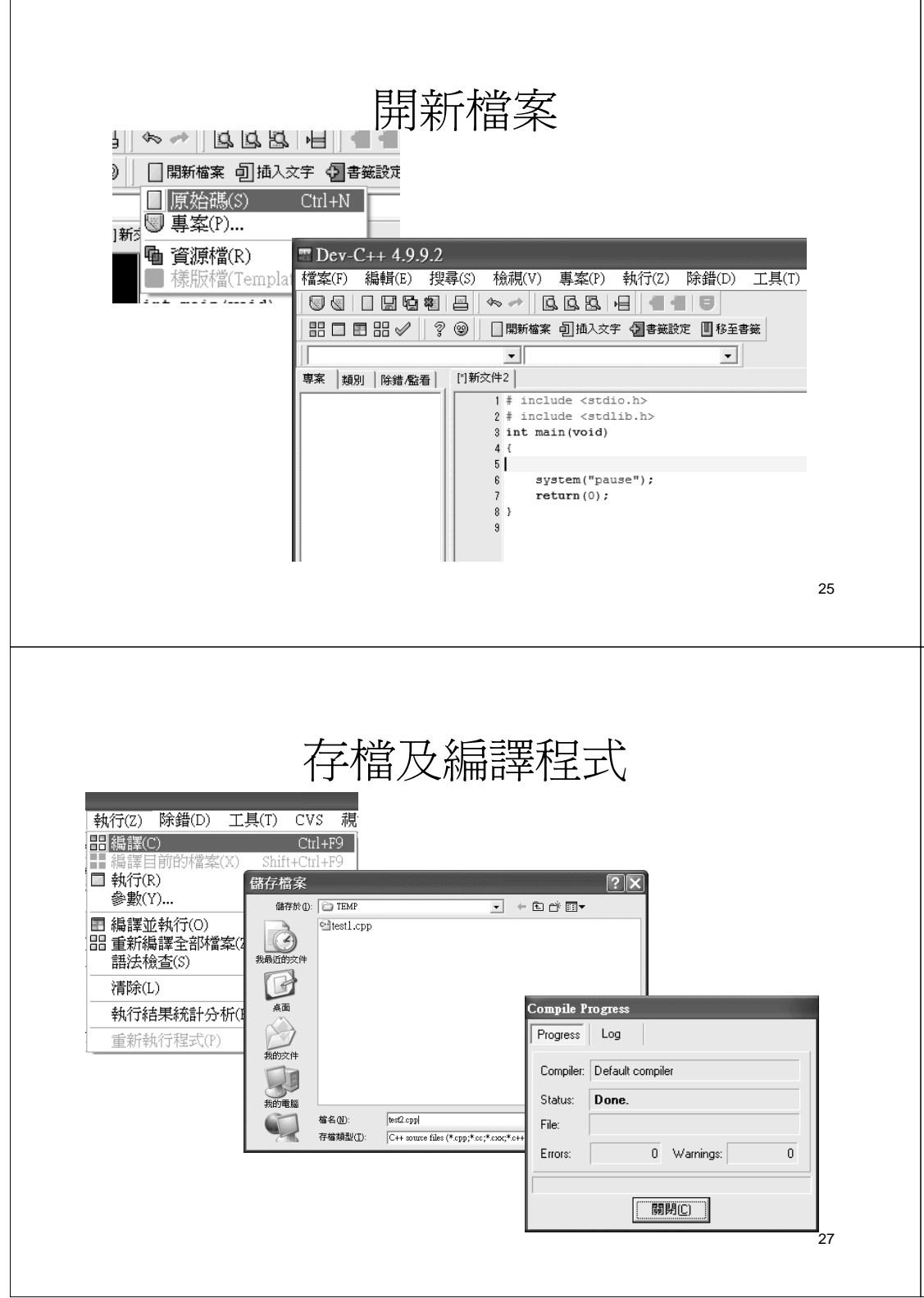

#### 輸入/編輯程式

# include <stdio.h>
# include <stdlib.h>
int main(void)
{
 int i;
 for (i=0; i<10; i++)
 printf("i=%d\n", i);
 system("pause");
 return(0);
}</pre>

26

# 執行程式 - 顯示命令列視窗

| 41 | 1-1-1-2 | HA AR (D) |         | (111)      | au a             |
|----|---------|-----------|---------|------------|------------------|
| 執  | 消丁(Z)   | 际错(D)     |         | (T)        | CVS 視            |
|    | 編譯(     | C)        |         |            | Ctrl+F9          |
|    | 編譯      | 目前的檔案     | 氧(X)    | Shift      | +Ctrl+F9         |
|    | 執行(     | R)        | _       |            | Ctrl+F10         |
|    | 參數(     | Y)        |         | 0:5        | O-ITEN           |
| -  | 編譯      | 位執行(O)    |         | _          | Q.11L            |
| 88 | 重新      | 鳥譯全部      | 當案(Z)   | i=0        |                  |
|    | 語法相     | 魚查(S)     |         | <b>i=1</b> |                  |
|    | 清除(     | L)        |         | i=2        |                  |
|    | 劫/寻乡    | 1日本計(     | 5.4F(F) | 1=3        |                  |
|    | ŦŊſIJŔ  | 日本和近日10   | D M (C) | 1=4<br>•_r |                  |
|    | 重新報     | 执行程式(     | P)      | 1=5        |                  |
|    |         |           |         | 1-0<br>i=7 |                  |
|    |         |           |         | i = 8      |                  |
|    |         |           |         | i=9        |                  |
|    |         |           |         | 詰坊         | 好任音雜級            |
|    |         |           |         | HL111      | ሩ ተ ተና ነው ንቅአር ባ |
|    |         |           |         |            |                  |
|    |         |           |         |            |                  |